## Follow Me App Mobile Printing App Instructions

1. Download the Follow Me Printing App from the App Store, Google Play or the Ohio State Self Service app for first year students with iPads

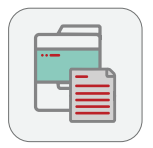

2. Navigate to home screen and login using your name.# and password

| S | ecure Login                  |
|---|------------------------------|
|   |                              |
|   | U                            |
|   | THE OHIO STATE<br>UNIVERSITY |
|   |                              |
|   | Lastname.#                   |
|   | 1                            |
|   | Password                     |
|   |                              |
|   |                              |
|   | Keep me logged in            |
|   | Log in                       |

 Select "Upload" and navigate to the file located/ saved on your device

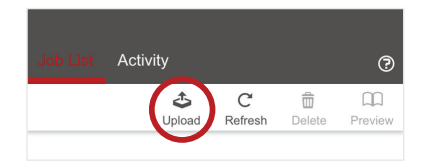

 Select print job(s) and edit the print options at the bottom of the screen

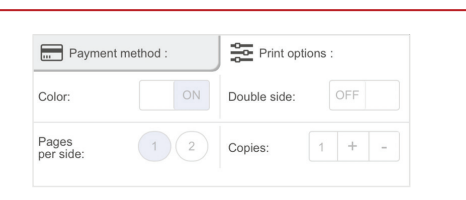

5. Find an available Follow Me Printer. Please follow the Xerox and HP Printer instructions above to release your job **NOTE:** Students can also access this through a web browser by visiting **go.osu.edu/MobilePrint**